| ANPIC 初期登録方法 初期登録                                                                                                    | 利用には初期登録(パスワード登録)が必要<br>注済みの場合は、次ページ 2の操作を行い                                                                                                    | <u>です。</u><br>アプリをインストールしてください。                                                                                                    | 202103                                                                                                    |
|----------------------------------------------------------------------------------------------------|----------------------------------------------------------------------------------------------------|----------------------------------------------------------------------------------------------------|----------------------------------------------------------------------------------------------------|
| ステップ 1                                                                                                    | ステップ 3                                                                                                    |                                                                                                    | ステップ 5                                                                                                    |
| 初期登録サイトにアクセスします。                                                                                                    | 大学から付与されたWebメールのアドレス(****@oita-u.ac.jp)宛に「初期登録メール」が<br>届きます。届いたメールのURLをタップします。                                                                                                    |                                                                                                    | ANPICから「本登録メール」が届きます。届いたメールのURLをタップします。                                                                                                    |
| 大分大学 ANPIC初期登録サイト                                                                                                    | 件名:AN<br>ログインページ<br>大分大学<br>以下のURL<br>登録を実施<br>ユーザ登録<br>https://web-m.cc.oita-<br>u.ac.jp/cgi-bin/index.cgi                                                                                                    | PIC 初期登録について<br>あんぴ太郎様<br>にアクセスし、パスワード、メールアドレスの<br>むてください。<br>&は、こちらから↓<br>pic *.jecc.jp/ * * * * * * * * * * * * * /                                                                                            | <ul> <li>件 名: ANPIC 本登録について</li> <li>大分大学 あんぴ太郎様</li> <li>以下のURLにアクセスし、本登録を実施してください。</li> <li>本登録は、こちらから↓</li> <li>https://anpic *.jecc.jp/***********/</li> <li>(有効期限:2時間)</li> </ul> |
| ※一部の携帯電話やスマートフォンにて、SSL暗号化通信に対応していない端末は、上記の初期登録サイトにアクセスすることができません。SSLに対応しているパソコンやスマートフォンよりアクセスしてください。 ステップ2 ログインIDIC,大学の利用者ID(新入生ガイダンス等で配付された名刺サイズのカードに記載)を入力して[次へ]をタップ                                                                                                    | (日初河政・245(目))<br>※初期登録メールの有効期限は2時間です。有効期限を<br>過ぎた場合にはステップ1からやり直してください。<br>ステップ4<br>表示された個人情報登録画面の内容に沿ってパスワードを入力して[登録する]<br>をクリックします。(パスワードは忘れないように記録する。)                                                                                                    |                                                                                                    | (マヨ がの対応・2 leftel))         ※本登録メールの有効期限は2時間です。有効期限を過ぎた場合には<br>ステップ1からやり直してください。         ステップ1からやり直してください。         登録完了画面が表示されると、初期設定完了です。<br>ログイン画面に遷移してブックマーク登録してください。               |
| します。※学籍番号の先頭にアルファベットが付いたもの。                                                                                                    | COX大学      バスワード及び、メールアドレスを登録してください。     Please register a password and an e-mail     address.      登録情絵     I D : 123456     名前 :: アンビ太郎      //スワード      ** 暗号化して保存されます     o-15文字、単角現現文学(大文学ど小文字の区別あり).     -(ハイフン)、(アンターバー)、(ビリオド)     //スワード     (確認用) | <ul> <li>パスワードは、ANPICアプリや<br/>LINE通知の設定に必要とな<br/>るので忘れないように記録し<br/>てください。</li> <li>メールアドレス1は大学から付与された<br/>メールアドレス、メールアドレス2には<br/>CampusSquareに登録した個人メール<br/>アドレスが自動的に連携されます。(連<br/>携には時間がかいあ場合があります。)</li> </ul> | ユーザー情報の登録に成功しました。<br>ログイン画面からログインできることを確認してください<br>Successful registration of user information.Please<br>confirm that you can login.<br>ログイン画面へ<br>ログイン画面へ<br>安ざ情報システム ANPIC           |
| * ログイ:<br>ている考<br>After a lo<br>unsolo<br>unsolo<br>いのののので、<br>いののののので、<br>いののののので、<br>いののののので、<br>いのののので、<br>いのののので、<br>いのののので、<br>いのののので、<br>いのののので、<br>いのののので、<br>いのののので、<br>いのののので、<br>いのののので、<br>いのののので、<br>いのののので、<br>いのののので、<br>いののので、<br>いののので、<br>いののので、<br>いののので、<br>いののので、<br>いののので、<br>いののので、<br>いののので、<br>いののので、<br>いののので、<br>いのので、<br>いののので、<br>いのので、<br>いのので、<br>いのので、<br>いのので、<br>いののので、<br>いののので、<br>いのので、<br>いのので、<br>いのので、<br>いのので、<br>いのので、<br>いのので、<br>いのので、<br>いのので、<br>いのので、<br>いのので、<br>いのので、<br>いのので、<br>いのので、<br>いのので、<br>いのので、<br>いのので<br>いのので、<br>いのので、<br>いのので、<br>いのので<br>いのので<br>いのので<br>いのので<br>いのので<br>いのので<br>いのので<br>いのので<br>いのので<br>いのので<br>いのので<br>いのので<br>いのので<br>いのので<br>いのので<br>いのので<br>いのので<br>いのので<br>いのので<br>いのので<br>いのので<br>いのので<br>いのので<br>いのので<br>いのので<br>いのので<br>いのので<br>いのので<br>いのので<br>いのので<br>いのので<br>いのので<br>いのので<br>いのので<br>い | メールアドレス1 の<br>you do unsolicited email setting, please admit an email<br>from "no-reply@jecc.jp".<br>全球する(Registration)                                                                                                    | ※CampusSquareに登録する個人メール<br>アドレスとは、別に通知を受けたいメール<br>アドレスがある場合は、メールアドレス3<br>に登録してください。                                                                                                    | ★登録したパスワードは大切に保管してください。<br>★引き続き、ANPICアプリの設定を行ってください。<br>安西確認システム<br>ANPIC                                                                                                    |

# ANPIC 簡単操作ガイド

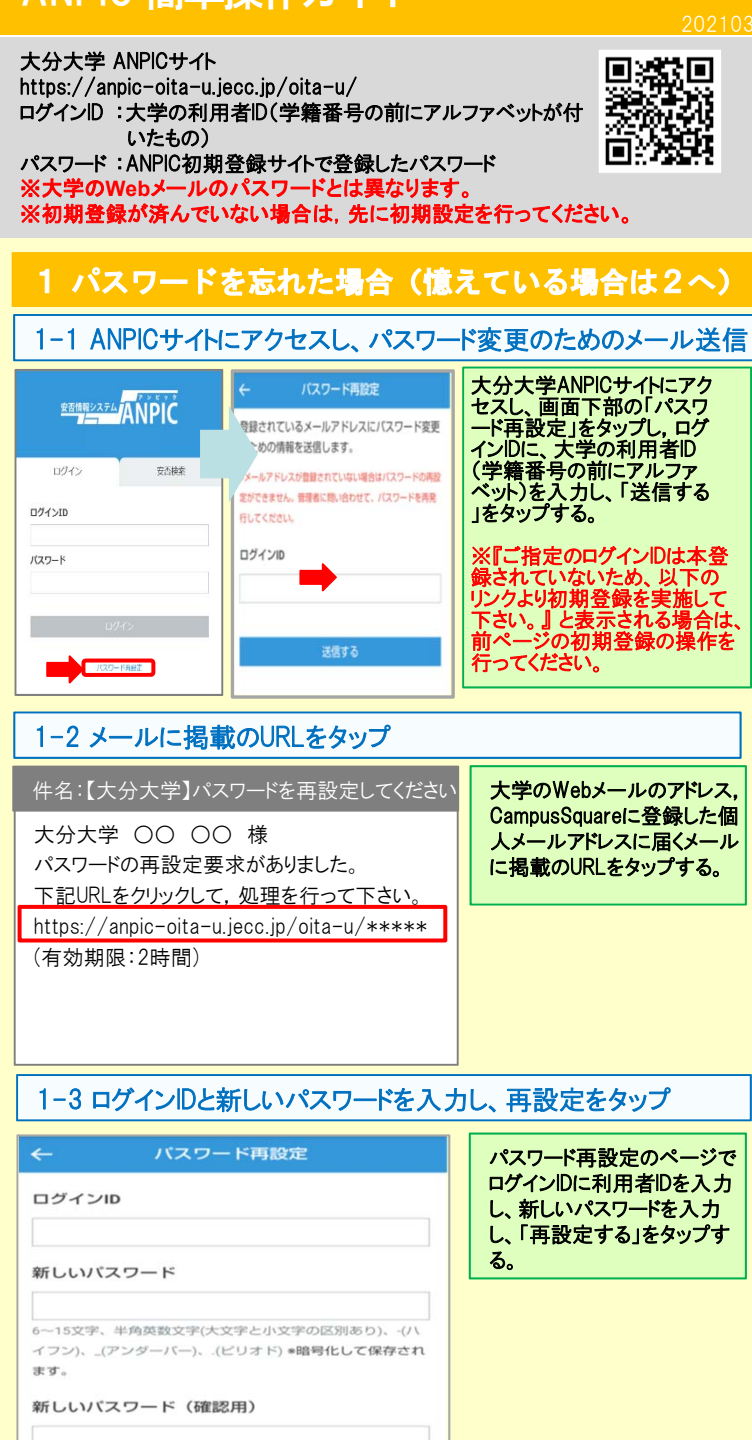

再設定する

# 2 アプリ・LINE 設定方法

スマートフォンを持っている場合は、ANPICアプリをインストール し、LINE又はアプリで通知が受取れるように設定してください。 ※LINEで通知を受け取る場合も、ANPICアプリのインス トールが必須になります。 以下の手順で設定してください。

### 2-1 アプリをインストールする

App Store/Playストア/Google Playにて、「anpic/安否確認」で 検索し、以下のアイコンのANPICアプリをインストールしてください。 ※上記手順で検索結果にアプリが表示されない場合は、 ANPICのHP(https://www.anpic.jp)下部「無料アプリのダウンロードはこちら!」から 以下アイコンをタップしダウンロード画面へ遷移してください。

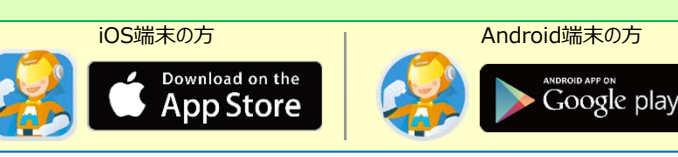

## 2-2 アプリを起動し、ログインする

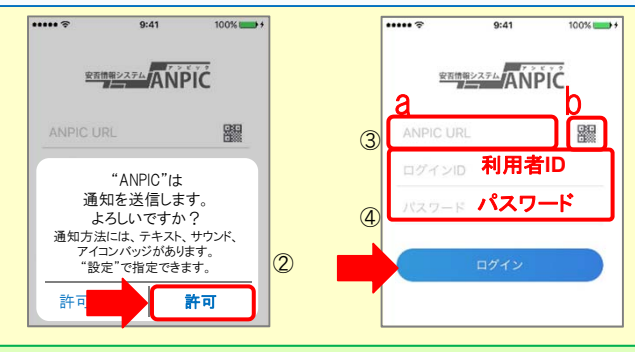

①インストールしたアプリのアイコンをタップして、起動する。

②起動後、プッシュ通知許諾確認メッセージが表示されたら、「OK」や「許可」 などで、通知を許可する。

③a.ANPICサイトのURL(<u>https://anpic-oita-u.jecc.jp/oita-u/</u>)を直接入力。 又は \_\_\_\_\_\_

b. **アイコンをタップし、カメラでQRコードを読み込む。** 

※カメラの使用許諾確認メッセージが表示された場合、 「OK」などで「許可」をしてください。

※QRコードは、ログイン画面下部「QRコード」やログイン後のメニュー下部 「QRコード」からも表示できます。

④ログインIDとパスワードを入力し、「ログイン」ボタンをタップし、ログインする。

★一度ログアウトすると、次回のアプリ起動時にURL、ログインID、パスワードの 入力が必要になります。

★機種変更をしたら、URL、ログインID、パスワードを再登録してください。

## 2-3 通知先を設定する

### LINEで通知を受け取る場合 ★LINEアプリがインストールされていることを前提とします。

通知先を「LINE」にすると、アプリで通知 を受け取ることができません。

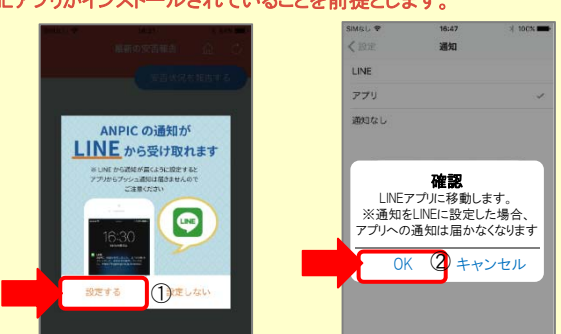

①LINE通知設定画面が表示されたら[設定する]をタップする。 ②確認メッセージが表示されたら[OK]をタップする。 ③認証画面が表示されたら[同意する]または[許可する]をタップする。 【iOS端末の場合、以下手順が必要な場合もあります】 (④)「このアプリを開きますか?」と表示されたら「確認」をタップする。 (⑤)「"ANPIC"で開きますか?」と表示されたら「開く」をタップする。

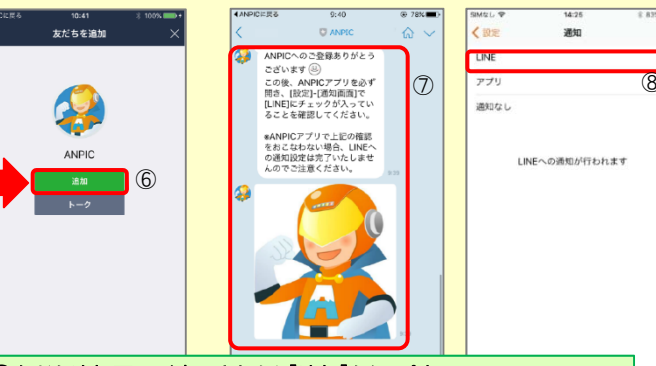

⑥友だち追加画面が表示されたら[追加]をタップする。
 ⑦ LINEのトーク画面を確認し、上記の通知が届いていることを確認する。
 ⑧ ANPICアプリを必ず開き、[設定]-[通知画面]で、[LINE]にチェックが入っていることを確認したら設定は完了。

#### アプリで通知を受け取る場合 を受け取ることができません。

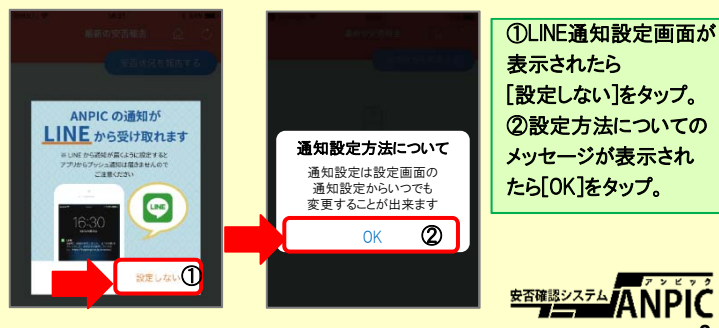

## 2-4 WEBサイトにアクセスし、テスト送信する

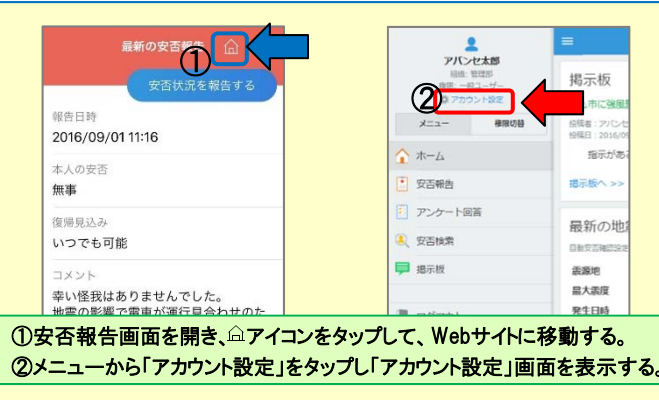

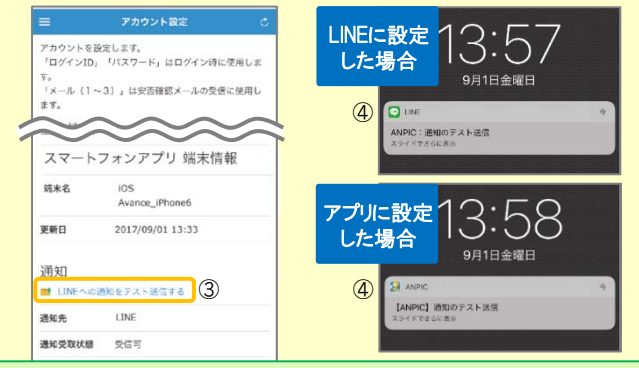

③【スマートフォンアプリ端末情報】の下にある「LINE通知をテスト送信 する」または「プッシュ通知をテスト送信する」をタップする。 ④LINEまたはANPICアプリにプッシュ通知が届いたら設定完了。 通知が届かない場合、本資料下部に記載の「LINEやANPICアプリに通知が 届かない場合 その他注意事項」をご確認ください。

★初回設定以降に通知設定(LINE / アプリ / 通知なし)を変更する場合、 ANPICアプリの設定画面から通知先を変更してください。 ★通知先を[LINE]に設定した場合、設定完了後もANPICアプリを削除 しないようにご注意ください。

#### LINEやANPICアプリに通知が届かない場合 その他注意事項

通知が届かない場合は、下記の項目をご確認ください。(※機種により画面の名称が異なります。)

#### 通知先を「LINE」に設定している場合

#### ・ANPICアカウントのブロックを解除する

・ LINEを最新バージョンにアップデートする

#### 通知先を「アプリ」に設定している場合

- スマートフォン端末の設定でプッシュ通知をオンにする
- ・[設定]→[通知]→[ANPIC]
- . [設定]→[アプリ]→[アプリを管理]→[ANPIC]
- ・ [設定]→[音と通知]→[通知の管理]
- アプリを最新バージョンにアップデートする

#### 今後もご注意ください

LINEを通知先にした場合でもアプリを削除しない
 通知先に関わらず、アプリからはログアウトしない

LINEからの回答方法

## 安否状況を報告する

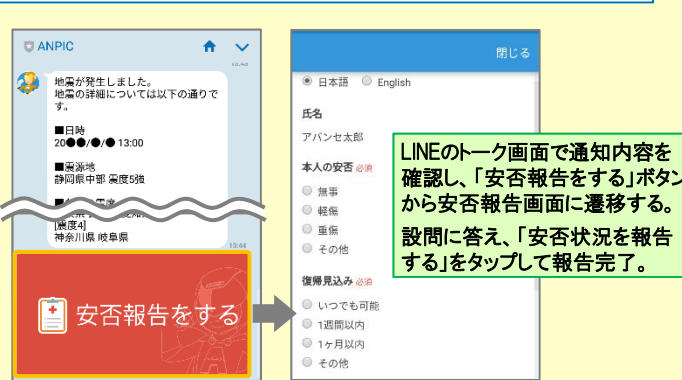

## アンケートに回答する

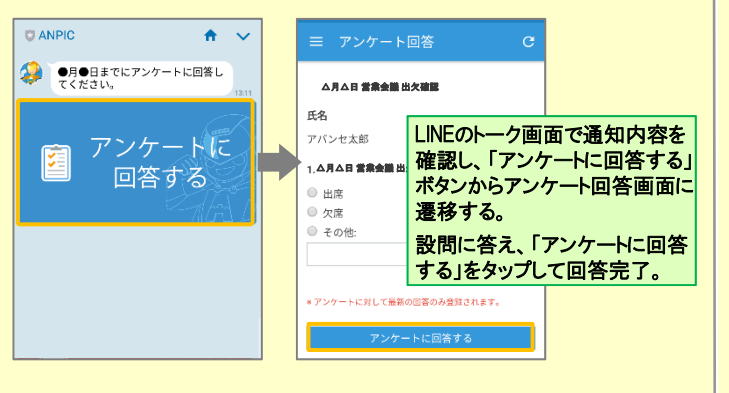

webサイトの「アカウント設定」画面を確認し、端末情報が表示されていない

場合は、ANPICアプリからログアウトして再ログインする

1つのWi-Fiに、複数の通信端末で接続していないかを確認する

・ バッテリーセーブ機能、省電力モード等のチェックを外す(Androidのみ)

アンチウィルス系アプリ、タスクキラー系アプリの設定を見直す(Androidのみ)

対象OS: iOS 11~13、Android OS 5~8 推奨

・ Wi-Fiの最適化をオフにする (Androidのみ)

## ANPICアプリの利用方法

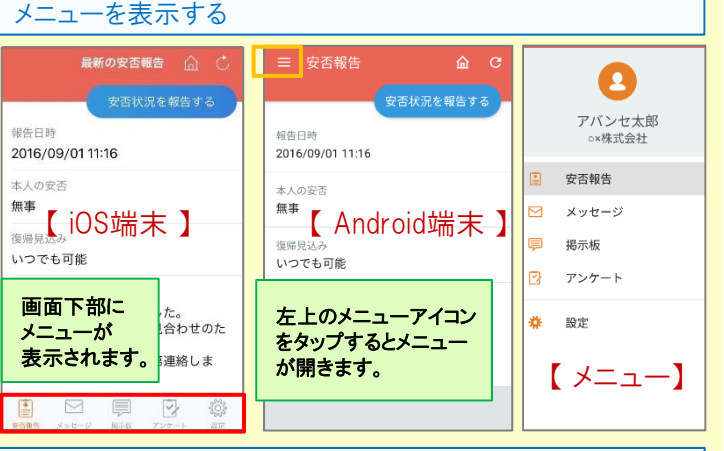

## 安否状況を報告する

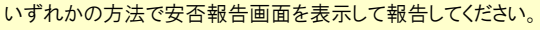

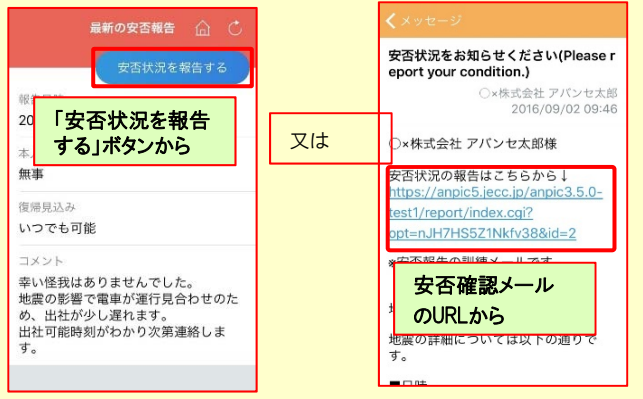

## アンケートに回答する

アプリのメニューで[設定]-[通知]と進み、

[LINE/アプリ/通知なし]から通知先を選択します。

#### いずれかの方法でアンケート回答画面を表示して回答してください。

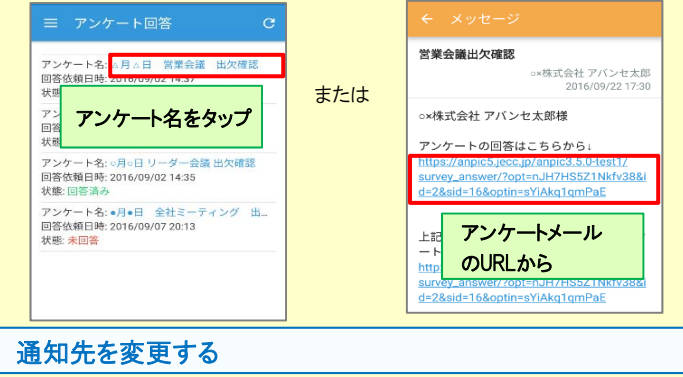

安否確認シス

・端末を変えた場合には、再度アプリにログインする ・LINE、アプリは常に最新のバージョンにアップデートしておく

共通の確認項目

OSバージョンを確認する